# Exemplo de Configuração do Recurso Wireshark dos Switches Catalyst 4500 Series

## Contents

Introduction Prerequisites Requirements Componentes Utilizados Informações de Apoio Configurar Configurações adicionais Verificar Troubleshoot Informações Relacionadas

#### Introduction

Este documento descreve como configurar o recurso Wireshark para os switches Cisco Catalyst 4500 Series.

# Prerequisites

#### Requirements

Para utilizar o recurso Wireshark, você deve atender às seguintes condições:

- O sistema deve utilizar um switch Cisco Catalyst 4500 Series.
- O switch deve executar o Supervisor Engine 7-E (o Supervisor Engine 6 não é suportado neste momento).
- O recurso deve ter uma base IP definida e serviços empresariais (a base LAN não é suportada no momento).
- A CPU do switch não pode ter uma condição de alta utilização, pois o recurso Wireshark é intensivo para a CPU e os switches de software de determinados pacotes no processo de captura.

#### **Componentes Utilizados**

As informações neste documento são baseadas nos switches Cisco Catalyst 4500 Series que

executam o Supervisor Engine 7-E.

The information in this document was created from the devices in a specific lab environment. All of the devices used in this document started with a cleared (default) configuration. If your network is live, make sure that you understand the potential impact of any command.

#### Informações de Apoio

Os switches Cisco Catalyst 4500 Series que executam o Supervisor Engine 7-E têm uma nova funcionalidade integrada com o Cisco IOS<sup>?</sup>-XE versões 3.3(0) / 151.1 ou posterior. Esse recurso integrado do Wireshark tem a capacidade de capturar pacotes de uma forma que substitui o uso tradicional do Switch Port Analyzer (SPAN) por um PC conectado para capturar pacotes em um cenário de solução de problemas.

## Configurar

Esta seção serve como um guia de início rápido para iniciar uma captura. As informações fornecidas são muito gerais e você deve implementar filtros e configurações de buffer conforme necessário para limitar a captura excessiva de pacotes se operar em uma rede de produção.

Conclua estes passos para configurar o recurso Wireshark:

1. Verifique se você atende às condições para suportar a captura. (Consulte o **Requirements** para obter mais detalhes.) Digite estes comandos e verifique a saída:

```
4500TEST#show version
Cisco IOS Software, IOS-XE Software, Catalyst 4500 L3 Switch Software
(cat4500e-UNIVERSAL-M), Version 03.03.00.SG RELEASE SOFTWARE (fc3)
<output omitted>
License Information for 'WS-X45-SUP7-E'
License Level: entservices Type: Permanent
Next reboot license Level: entservices
cisco WS-C4507R+E (MPC8572) processor (revision 8)
with 2097152K/20480K bytes of memory.
Processor board ID FOX1512GWG1
MPC8572 CPU at 1.5GHz, Supervisor 7
<output omitted>
4500TEST#show proc cpu history
History information for system:
   100
90
80
70
```

| 60      |   |   |   |   |   |   |   |   |   |       |
|---------|---|---|---|---|---|---|---|---|---|-------|
| 50      |   |   |   |   |   |   |   |   |   |       |
| 40      |   |   |   |   |   |   |   |   |   |       |
| 30      |   |   |   |   |   |   |   |   |   |       |
| 20      |   |   |   |   |   |   |   |   |   |       |
| 10 **** |   |   |   |   |   |   |   |   | * | * * * |
| 05      | 1 | 1 | 2 | 2 |   |   | 4 | 4 | 5 | 5     |
|         | 0 | 5 | 0 | 5 | 0 | 5 | 0 | 5 | 0 | 5     |

CPU% per second (last 60 seconds)

2. O tráfego é capturado em uma direção TX/RX a partir da porta gig2/26 neste exemplo. Armazenar o arquivo de captura em flash de inicialização em um tampa formato de arquivo para revisão a partir de um PC local, se necessário:Note: Certifique-se de executar a configuração no modo EXEC do usuário, não no modo Configuração global. <sup>4500TEST#monitor capture MYCAP interface g2/26 both</sup> <sup>4500TEST#monitor capture file bootflash:MYCAP.pcap</sup> <sup>4500TEST#monitor capture MYCAP match any start</sup>

\*Sep 13 15:24:32.012: %BUFCAP-6-ENABLE: Capture Point MYCAP enabled.

3. Isso captura toda a entrada e saída de tráfego na porta g2/26. Ele também preenche o arquivo muito rapidamente com tráfego inútil em uma situação de produção, a menos que você especifique a direção e aplique filtros de captura para restringir o escopo do tráfego capturado. Insira este comando para aplicar um filtro:

```
4500TEST#monitor capture MYCAP start capture-filter "icmp"
```

**Note**: Isso garante que você capture somente o tráfego do Internet Control Message Protocol (ICMP) em seu arquivo de captura.

 Quando o tempo limite do arquivo de captura expirar ou preencher a cota de tamanho, você receberá esta mensagem:

\*Sep 13 15:25:07.933: \*BUFCAP-6-DISABLE\_ASYNC: Capture Point MYCAP disabled. Reason : Wireshark session ended Insira este comando para interromper manualmente a captura:

4500TEST#monitor capture MYCAP stop

5. Você pode visualizar a captura da CLI. Insira este comando para visualizar os pacotes: 4500TEST#show monitor capture file bootflash:MYCAP.pcap

```
1 0.000000 44:d3:ca:25:9c:c9 -> 01:00:0c:cc:cc:cc CDP
Device ID: 4500TEST Port ID: GigabitEthernet2/26
```

```
2 0.166983 00:19:e7:c1:6a:18 -> 01:80:c2:00:00:00 STP
```

```
3 0.166983 00:19:e7:c1:6a:18 -> 01:00:0c:cc:cc:cd STP
```

```
4 1.067989 14.1.98.2 -> 224.0.0.2 HSRP Hello (state Standby)
```

```
5 2.173987 00:19:e7:c1:6a:18 -> 01:80:c2:00:00:00 STP
```

```
Conf. Root = 32768/1/00:19:e7:c1:6a:00 Cost = 0 Port = 0x8018
```

**Note**: A opção detail está disponível no final para visualizar o pacote em um formato Wireshark. Além disso, a opção de despejo está disponível para ver o valor Hex do pacote.

6. O arquivo de captura ficará desordenado se você não usar um filtro de captura ao iniciar a captura. Nesse caso, utilize a opção display-filter para mostrar o tráfego específico na tela. Você só quer ver o tráfego ICMP, não o Hot Standby Router Protocol (HSRP), o Spanning Tree Protocol (STP) e o tráfego do Cisco Discovery Protocol (CDP) mostrado na saída anterior. O filtro de exibição usa o mesmo formato que o Wireshark, para que você possa encontrar a linha de filtro.

```
17 4.936999 14.1.98.144 -> 172.18.108.26 ICMP Echo
   (ping) request (id=0x0001, seq(be/le)=0/0, ttl=255)
18 4.936999 172.18.108.26 -> 14.1.98.144 ICMP Echo
```

- (ping) reply (id=0x0001, seq(be/le)=0/0, ttl=251)
  4.938007 14.1.98.144 -> 172.18.108.26 ICMP Echo
- (ping) request (id=0x0001, seq(be/le)=1/256, ttl=255)
- 20 4.938007 172.18.108.26 -> 14.1.98.144 ICMP Echo
   (ping) reply (id=0x0001, seq(be/le)=1/256, ttl=251)
- 21 4.938998 14.1.98.144 -> 172.18.108.26 ICMP Echo
   (ping) request (id=0x0001, seq(be/le)=2/512, ttl=255)
- (ping) request (id=0x0001, seq(be/ie)=2/512, tt1=255) 22 4.938998 172.18.108.26 -> 14.1.98.144 ICMP Echo
- (ping) reply (id=0x0001, seq(be/le)=2/512, ttl=251)
  23 4.938998 14.1.98.144 -> 172.18.108.26 ICMP Echo

```
(ping) request (id=0x0001, seq(be/le)=3/768, ttl=255)
24 4.940005 172.18.108.26 -> 14.1.98.144 ICMP Echo
```

- (ping) reply (id=0x0001, seq(be/le)=3/768, ttl=251)
- 25 4.942996 14.1.98.144 -> 172.18.108.26 ICMP Echo
- (ping) request (id=0x0001, seq(be/le)=4/1024, ttl=255)
  26 4.942996 172.18.108.26 -> 14.1.98.144 ICMP Echo
  (ping) reply (id=0x0001, seq(be/le)=4/1024, ttl=251)
- 7. Transfira o arquivo para uma máquina local e examine o arquivo **pcap** como faria com qualquer outro arquivo de captura padrão. Insira um destes comandos para concluir a transferência:

4500TEST#copy bootflash: ftp://Username:Password@

4500TEST#copy bootflash: tftp:

8. Para limpar a captura, remova a configuração com estes comandos:

4500TEST#no monitor capture MYCAP 4500TEST#show monitor capture MYCAP

<no output>

4500TEST#

#### Configurações adicionais

Por padrão, o limite de tamanho do arquivo de captura é de 100 pacotes, ou 60 segundos em um arquivo linear. Para alterar o limite de tamanho, use a opção **limit** na sintaxe de captura do monitor:

4500TEST#monitor cap MYCAP limit ?

durationLimit total duration of capture in secondspacket-lengthLimit the packet length to capturepacketsLimit number of packets to capture

O tamanho máximo do buffer é 100 MB. Isso é ajustado, assim como a configuração de buffer circular/linear, com este comando:

```
4500TEST#monitor cap MYCAP buffer ?
```

size Size of buffer

O recurso Wireshark integrado é uma ferramenta muito poderosa se usada corretamente. Ele economiza tempo e recursos ao solucionar problemas de uma rede. No entanto, tenha cuidado ao utilizar o recurso, pois ele pode aumentar a utilização da CPU em situações de alto tráfego. Nunca configure a ferramenta e deixe-a autônoma.

#### Verificar

No momento, não há procedimento de verificação disponível para esta configuração.

#### Troubleshoot

Devido a limitações de hardware, você pode receber pacotes fora de ordem no arquivo de captura. Isso se deve aos buffers separados usados para as capturas de pacotes de entrada e saída. Se você tiver pacotes fora de ordem na sua captura, defina ambos os buffers como **ingresso**. Isso impede que os pacotes em saída processem antes dos pacotes de entrada quando o buffer é processado.

Se você vir pacotes fora de ordem, é recomendável alterar sua configuração de **ambos** para **dentro** em ambas as interfaces.

Aqui está o comando anterior:

4500TEST#monitor capture MYCAP interface g2/26 both Altere o comando para estes:

4500TEST#monitor capture MYCAP interface g2/26 in

4500TEST#monitor capture MYCAP interface g2/27 in

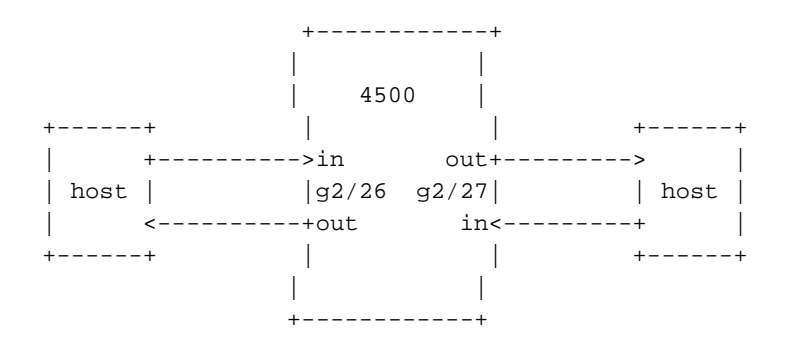

#### Informações Relacionadas

- <u>Guia de Configuração do Software do Switch Catalyst 4500 Series, Release IOS XE 3.3.0SG</u> <u>e IOS 15.1(1)SG - Configuração do Wireshark</u>
- Suporte Técnico e Documentação Cisco Systems